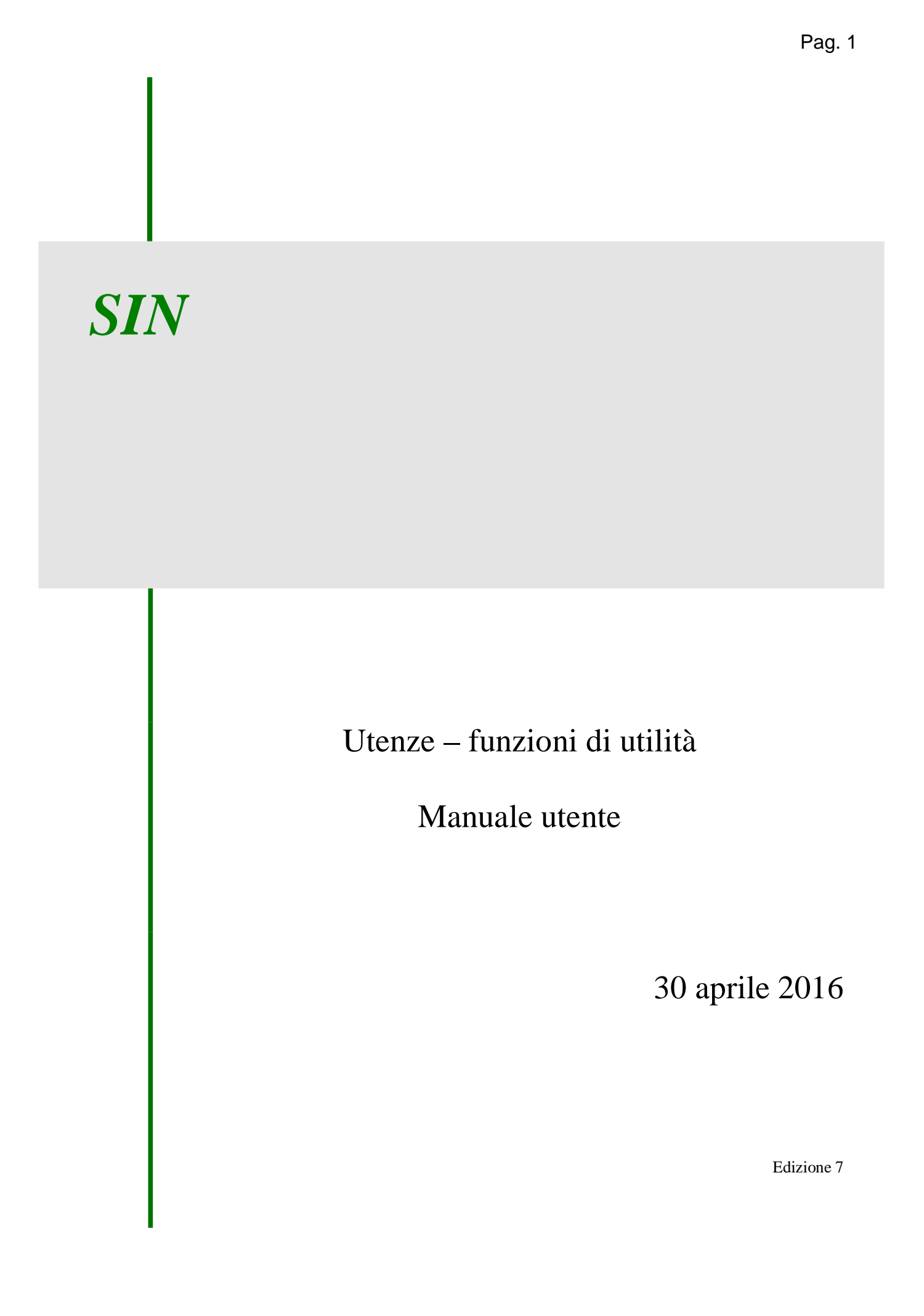

# Sommario

| Capitolo 1 – principi generali                                       | 3  |
|----------------------------------------------------------------------|----|
| INTRODUZIONE                                                         |    |
| Utenze – funzioni di utilità – Responsabile Utenze e utenti delegati | 4  |
| - PANNELLO " Uffici "                                                | 4  |
| - PANNELLO "Utenti"                                                  | 6  |
| Funzione "Dettaglio"                                                 | 8  |
| Funzione "Abilitazioni"                                              | 9  |
| Funzione "Utenze"                                                    | 10 |
| Funzione "Richiesta Ristampa Plico Utente"                           | 12 |
| Funzione "Richiesta Ripristino Plico Web"                            | 14 |
| Funzione "Invio modulo Ripristino Pwd"                               | 15 |
| Funzione "Invio modulo Accettazione"                                 | 15 |
| Funzione "Invio Pin Statico per Email"                               | 17 |
| Funzione "Invio Pin Statico per Sms"                                 | 20 |
| - PANNELLO "Monitoraggio Richieste"                                  | 22 |
| Funzione "Ricerca Richieste"                                         | 22 |
| Funzione "Dettaglio richiesta"                                       | 24 |
| Funzione "Modifica richiesta"                                        | 24 |
| Funzione "Annullamento richiesta"                                    |    |

# Capitolo 1 – principi generali

# INTRODUZIONE

Il presente documento contiene le indicazioni per l'utilizzo delle funzioni di supporto alla gestione delle utenze:

- Richiesta Ristampa plico utente
- Richiesta Ripristino plico web
- Invio modulo Ripristino password
- Invio modulo Accettazione Responsabilità
- Monitoraggio richieste
- Invio PIN Statico

Nelle pagine che seguono, verranno trattate nel dettaglio le operazioni che l'operatore potrà compiere e le modalità d'intervento.

Gli utenti autorizzati ad eseguire le funzioni suscritte sono:

- Operatori del Back Office (BO)
- Responsabili utenze (RU)
- Utenti delegati dai RU

In ogni pagina è presente un tasto denominato "Help" *Help* per la visualizzazione della pagina di Help on line.

Da ogni pagina si può accedere ai pannelli "Uffici", "Utenti" (se è stato selezionato un ufficio), "Monitoraggio richieste" che permettono di gestire le funzionalità dell'applicazione. Il pannello attivo in un dato momento appare su fondo bianco, mentre i pannelli non attivi appaiono evidenziati con fondo giallo.

# Utenze – funzioni di utilità – Responsabile Utenze e utenti delegati

## - PANNELLO " Uffici "

| Utenze - funzioni di utilita -  | Windows Int    | lernet t | ixplorer                                          |                     |      |                                      |                |
|---------------------------------|----------------|----------|---------------------------------------------------|---------------------|------|--------------------------------------|----------------|
| - I http://test.sav.k/          | quere det si P | haPrince | að sta                                            |                     |      | - ++ × El Groch                      | P              |
| je Modřica Voualizza Pysřeniti  | Strumenti      | ž.       |                                                   |                     |      |                                      |                |
| Preferiti 🖉 Uterce - funcioni d | iutilka        |          |                                                   |                     |      | 💁 • 🔯 - 🗔 🖶 • Bagina • Sigurazza • S | Ryumenti + 🔞 • |
| SIAN SUSTEM                     | VINEOR         | 00060    | VO ARRIGOLIO NAZIONALE                            |                     |      |                                      | -              |
| See Cooleans                    | onurchi        | made     | us and the offer that sources                     |                     |      |                                      |                |
| Utenze - funzi                  | oni di         | uti      | lità                                              |                     |      |                                      | Section 2015   |
|                                 | Uffici         | Monito   | raggio Richieste                                  |                     |      |                                      | COLUMN DATE    |
| S Uterdet                       | Lista Uf       | fici p   | rincipali                                         |                     |      |                                      | 2 HELP         |
|                                 | Comune         | Prov.    | Denominazione                                     | Responsabile Utenze | Sel. |                                      |                |
|                                 | ROMA           | R.H.     | Dir. Gen. Pesca e Acquacoltura - Ufficio Centrale | MANCUST DOMENTICO   | 0    |                                      |                |
|                                 | ROMA           | 816      | NIPAAF applicazioni trasversali                   | MANCUSI DOMENICO    | 0    |                                      |                |
|                                 |                |          |                                                   |                     |      |                                      |                |
| 1 3 6 6 3                       |                |          |                                                   | term and the second |      |                                      |                |
|                                 |                |          |                                                   | Lista uffici        |      |                                      |                |
|                                 | _              |          |                                                   |                     |      |                                      | _              |
|                                 |                |          |                                                   |                     |      | Copyright © 201                      | 1   SIN S.p.A. |
|                                 |                |          |                                                   |                     |      |                                      |                |
|                                 |                |          |                                                   |                     |      |                                      |                |
|                                 |                |          |                                                   |                     | 3    | 📲 Intranet locale 🧉 🖓                | • % 100% •     |

Nella prima schermata viene riportato l'elenco degli uffici principali di competenza del Responsabile utenze con le informazioni: Comune, Sigla provincia, Denominazione, Nominativo del responsabile. Gli utenti delegati dal responsabile delle utenze ad operare, vedranno invece l'elenco degli uffici principali per cui sono abilitati.

Selezionando un ufficio principale si entra nella schermata degli uffici che fanno capo ad esso:

| C Ulenze - funzioni di i | utilita - Windows Internet E | splorer                                          |                              |                         |                              |
|--------------------------|------------------------------|--------------------------------------------------|------------------------------|-------------------------|------------------------------|
| 🗿 🔍 🖷 🖻 hitpolited       | s.sev.t/sourcedita.Ho and a  | - <i>h</i> ¢                                     |                              | 👻 🕂 🗙 🚺 Google          | P -                          |
| Ele Modfica Youskiza     | Porferiti Strumenti 2        |                                                  |                              |                         |                              |
| Preferiti 🖉 Uterze - I   | funzioni di utilita          |                                                  |                              | 💁 • 🔯 🖙 🗟 🖶 • Bagha • S | igurezza + Syumenti + 🔞 + 🤺  |
|                          | 1999 14 Th 1998              | 27.99 E 1                                        |                              |                         | 1                            |
| Utenze - fu              | unzioni di uti               | lità                                             |                              | Non-Statements          | and the second second        |
|                          | Uffici Monito                | raggio Richieste                                 |                              |                         | A CONTRACTOR OF A CONTRACTOR |
| S Uterite!               | the second                   |                                                  |                              |                         | (2) HELP                     |
|                          | Lista Uffici                 |                                                  |                              |                         |                              |
|                          | Ufficio principale:          | HIPAAF                                           |                              |                         |                              |
|                          | utticia                      | 0                                                |                              |                         |                              |
|                          |                              |                                                  |                              |                         |                              |
|                          | ROMA - (RM)                  | Agricoltura biologica                            | 0                            |                         |                              |
|                          | PONA - (PN)                  | Companya Detrolfere Rocarburatti                 | 0                            |                         |                              |
|                          | ECHA - (SM)                  | Contraction de Boording                          | 0                            |                         |                              |
|                          | ROMA - (RM)                  | Prama - Ente Nationale Maccanistatione Amicola   | 0                            |                         |                              |
|                          | RONA - JRMI                  | Gestione Prezz di Narrato Cante                  | 0                            |                         |                              |
|                          | ROMA - (RM)                  | HPAAF                                            | 0                            |                         |                              |
|                          | ROMA - (RM)                  | MPAAF application trasversali                    | 0                            |                         |                              |
|                          | ECMA - (EM)                  | 2000 - DS politiche comunit, e intern di merrato | 0                            |                         |                              |
|                          | Norme - (non)                | Parcel - de periore comano e matrice mercere     |                              |                         |                              |
| 10000                    |                              | Indietro                                         | ica utenti                   |                         |                              |
| 11111                    |                              | These parts in the                               | and the second second second |                         |                              |
|                          | 18.54                        |                                                  |                              |                         |                              |
|                          |                              |                                                  |                              | Сорул                   | ght © 2011   SIN S.p.A.      |
| ene .                    |                              |                                                  | <u>ث</u>                     | Stranet locale          | Fa • 100% •                  |

Nella sezione in alto viene riportata la denominazione dell'ufficio principale selezionato nella prima schermata. Sopra la lista degli uffici è presente il campo di ricerca "Ufficio" che consente di ricercare un ufficio, tra quelli presenti nella lista, per denominazione completa o parte di essa.

Nella lista sono presenti le seguenti informazioni: Comune, Sigla provincia, Ufficio (denominazione); selezionando un elemento dall'elenco si entra nella schermata con la lista degli utenti che lavorano nell'ufficio selezionato.

# - PANNELLO "Utenti"

| 🖉 Utenze - funzioni di utilita -                           | Windows Internet Explorer                  |                            |                                 |               |                   |                      |                   |                 |              |            |
|------------------------------------------------------------|--------------------------------------------|----------------------------|---------------------------------|---------------|-------------------|----------------------|-------------------|-----------------|--------------|------------|
| 🗿 🗢 🖻 http://test.sian.it/                                 | /sguammi/listaUtenti.do?ricIdUfficio=&tab= | =uffici8ricDescUfficio=8id | Ufficio=8992&d-1946563-p=&descU | fficio=MiPAAF |                   | <ul><li>✓ </li></ul> | X Google          |                 |              | <b>P</b> - |
| <u>Eile M</u> odifica <u>V</u> isualizza P <u>r</u> eferit | i Strum <u>e</u> nti <u>?</u>              |                            |                                 |               |                   |                      |                   |                 |              |            |
| Preferiti 🏉 Utenze - funzioni d                            | di utilita                                 |                            |                                 |               | 6                 | 1 - 5                | - 🖃 🌞 - Bagin     | a + Sigurezza + | Strumenti +  | 0-         |
| SIAN SISTEM                                                | a Informativo Agri                         | colo Nazio                 | NALE                            |               |                   |                      | -                 | 215 1           |              |            |
| Utenze - funz                                              | ioni di utilità                            |                            |                                 |               |                   |                      |                   | in a service of |              | Gen A      |
| 🖉 Utente:                                                  | Uffici Utenti Monitora                     | ggio Richieste             |                                 |               |                   |                      |                   |                 |              |            |
|                                                            | Lista Utenti – MiPAAF                      |                            |                                 |               |                   |                      |                   |                 | HELI         | -<br>-     |
| Servizi correlati 🚺                                        | Ufficio principale: MIPAAF                 |                            |                                 |               |                   |                      |                   |                 |              |            |
| Sistema Gestione Utenti                                    | Nominativo                                 | Struttura                  | Organizzativa                   |               |                   |                      |                   |                 |              |            |
|                                                            | 1,806 record trovati. [Iniz./Succ          | c.] Pag. 1, 2, 3, 4, 5,    | 6, 7, 8, 9, 10 [Succ./Fine]     |               | BUSINESS AND INC. |                      |                   |                 |              |            |
|                                                            | Nominativo                                 | Cod.fiscale                | Struttura Organizzativa         | Dettaglio     | Abilitazion       | i Sel                |                   |                 |              |            |
|                                                            | SAVERIO                                    |                            | DIPEI DGPEMAC                   | $\gg$         |                   | 0                    |                   |                 |              |            |
|                                                            | MARCO                                      |                            | GAB UFFGAB SCAPGAB              | Q             |                   | 0                    |                   |                 |              |            |
|                                                            | ADDO' IBRAHIM                              |                            | ICQ UFF (RM)                    |               | ۵                 | 0                    |                   |                 |              |            |
|                                                            | VALENTINA                                  |                            | ICQ UFF (TO)                    |               |                   | 0                    |                   |                 |              |            |
|                                                            | GERARDO                                    |                            | ICQ UFF (BA) UFF (LE)           |               | 0                 | 0                    |                   |                 |              |            |
|                                                            | FILIPPO                                    |                            | ICQ UFF (MI)                    |               | (1)               | 0                    |                   |                 |              |            |
|                                                            | LAURA                                      |                            | DISER DGSEAM SEAM I<br>AAGG     |               | (                 | 0                    |                   |                 |              |            |
|                                                            | IRIAM                                      |                            | ICQRF LAB CONEGLIANO            |               | (1)               | 0                    |                   |                 |              | -          |
|                                                            | GUIDO                                      |                            | ICQ UFF (TO) UFF (AT)           |               | 0                 | 0                    |                   |                 |              |            |
|                                                            | , PASQUALINA                               |                            | DIPEI DGPOCOI POCOI I           |               |                   | 0                    |                   |                 |              |            |
| A M.                                                       |                                            |                            |                                 | -0            |                   |                      |                   |                 |              | 1          |
| A CARLEN                                                   |                                            |                            | Indietro                        | Utenze        |                   |                      |                   |                 |              | 1          |
|                                                            |                                            |                            |                                 |               |                   |                      |                   |                 |              |            |
|                                                            |                                            |                            |                                 |               |                   |                      | C                 | opyright © 20   | )11   SIN S. | p.A. 🗸     |
|                                                            |                                            |                            |                                 |               | *                 |                      | 🧐 Intranet locale | 4               | 🔹 🔍 100%     | • •        |

Nella lista utenti sono presenti le seguenti informazioni: Nominativo, Struttura Organizzativa, link per il Dettaglio, link per visualizzare le Abilitazioni.

Nella parte superiore della schermata sono presenti due campi che permettono di avere a disposizione una nuova lista utenti con un criterio personalizzato. I campi sono:

- ✓ Nominativo dell'utente;
- ✓ Struttura Organizzativa di appartenenza.

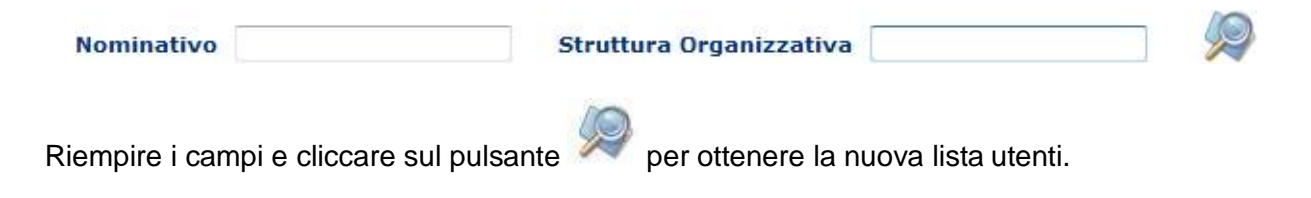

Utenze – funzioni di utilità

La ricerca verrà effettuata per l'insieme delle condizioni di ricerca inserite.

Cliccando sull'icona in corrispondenza dell'utente desiderato si ottengono informazioni dettagliate.

Cliccando sull'icona Ui in corrispondenza dell'utente desiderato si ottengono informazioni sulle sue abilitazioni.

Selezionare un utente tramite l'apposito campo "Sel" e cliccare sul pulsante "Utenze" per visualizzare la lista delle utenze del soggetto selezionato per le quali esistono abilitazioni non revocate sull'ufficio selezionato.

## Funzione "Dettaglio"

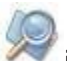

Cliccare sul pulsante <sup>200</sup> in corrispondenza dell'utente desiderato per visualizzare una schermata informativa che riporta i principali dati anagrafici.

Vengono inoltre visualizzate le ultime 10 operazioni (se presenti) di invio plico e/o ripristino password relative alla chiave Portale con relativa utenza di chi le ha effettuate.

| 🖉 Utenze - funzioni di utilita                 | Windows Internet Explorer                                                                                                    |                                                                                                    |
|------------------------------------------------|----------------------------------------------------------------------------------------------------|----------------------------------------------------------------------------------------------------|
| 🕥 🗢 🙋 http://test.sian.it                      | /sguammi/dettaglioUtente.do?idUtente=mrabbate&daDove=utenti&idUfficio=8992&descUfficio=MiPAAF&nuo                                                                                                    | voNominativo=8strutOrg 💙 😽 🔀 Google                                                                                                    |
| Eile Modifica Visualizza Preferi               | i Strumgati <u>?</u>                                                                                                    |                                                                                                    |
| 🐈 Preferiti 🏾 🍘 Utenze - Funzioni              | di utilita                                                                                                    | 🟠 🔹 🖾 👘 🖃 🖶 💌 Pagina 🔹 Sigurezza 🔹 Strumenti 🔹 🔞 🔹 🎽                                                                                                    |
| SISTEM                                         | a Informativo Agricolo Nazionale                                                                                                    | 16 - 24 - 17 - 5 K                                                                                                    |
| Utenze - funz                                  | ioni di utilità                                                                                                    |                                                                                                    |
| gutente:                                       | Uffici Utenti Monitoraggio Richieste                                                                                                    | THE PROVIDENCE AND A CONTRACTOR AND A CONTRACTOR AND A CONT |
|                                                | Dettaglio Utente                                                                                                    | 😮 HELP                                                                                                    |
|                                                | Visualizzazione del dettaglio                                                                                                    |                                                                                                    |
| Servizi correlati C<br>Sistema Gestione Utenti | Status Utenza: ATTIVA<br>Cognome:<br>Nome: MARCO<br>Sesso: M<br>Codice Fiscale:<br>Luogo di nascita: ROMA(RM)<br>Email<br>Data di nascita:<br>Data ripristino password: 04/10/2013 16:17:48 - dmancusi v<br>Data invio plico: 31/05/2013 11:18:43 - dmancusi v<br>Indietro |                                                                                                    |
|                                                |                                                                                                    | Copyright © 2011   SIN S.p.A.                                                                                                    |
| 1.11.10                                        |                                                                                                    |                                                                                                    |

### Funzione "Abilitazioni"

Cliccare sul pulsante 🤎 in corrispondenza dell'utente desiderato per visualizzare una schermata con la lista delle abilitazioni che egli possiede sull'ufficio selezionato.

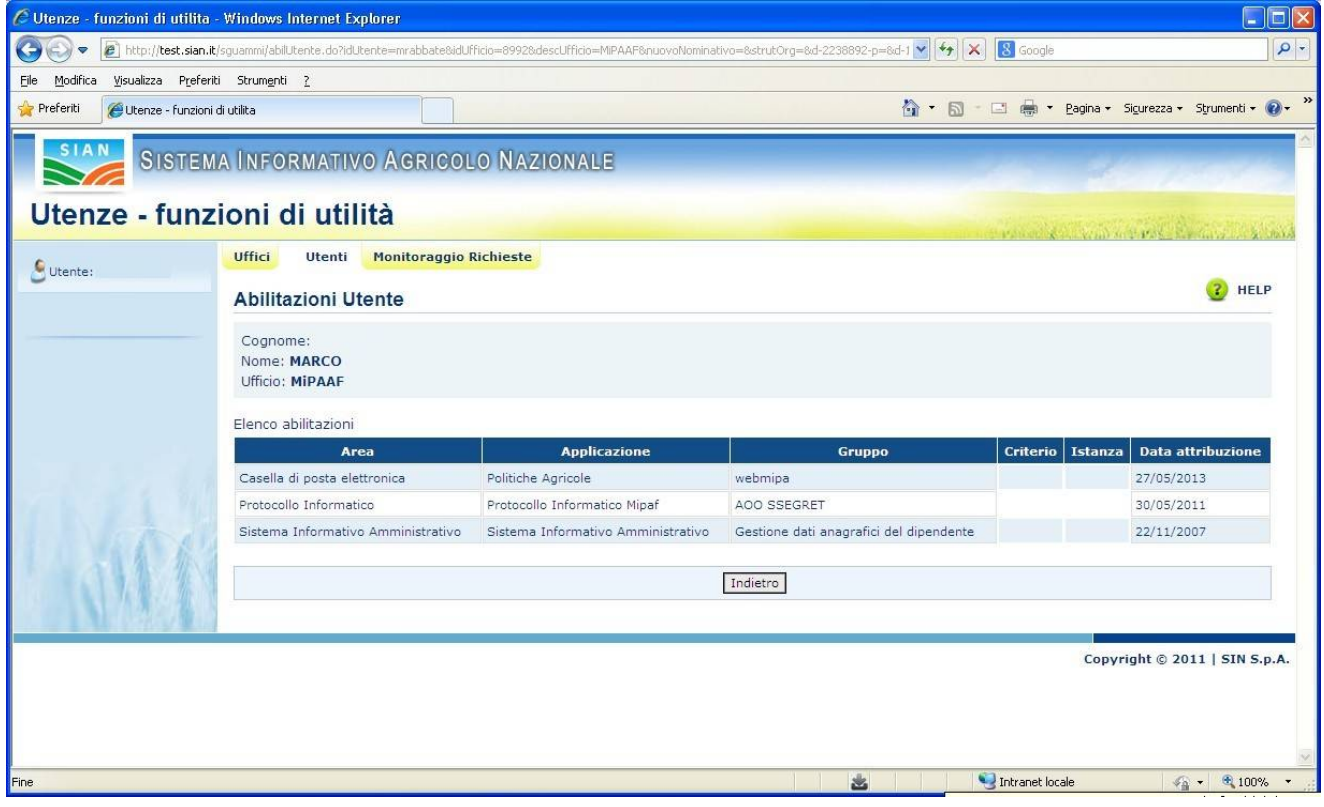

#### Funzione "Utenze"

Selezionare un soggetto dalla Lista Utenti e cliccare sul pulsante "Utenze" per visualizzare la lista delle utenze assegnate al soggetto per le quali esistono abilitazioni non revocate sull'ufficio selezionato. L'utenza portale del soggetto verrà comunque visualizzata anche se non associata ad alcuna abilitazione.

|       | unzioni di utinta                             |               |                  |                           |                 | and the second second | Service    |
|-------|-----------------------------------------------|---------------|------------------|---------------------------|-----------------|-----------------------|------------|
| tente | Gestione utenze Responsabili                  | Uffici Utenti | Ripristino Pwd   | email non inviate Monitor | apgio Richieste |                       |            |
|       | Lista Utenze                                  |               |                  |                           |                 |                       | <b>3</b> • |
|       | Nominativo: KARCO                             |               |                  |                           |                 |                       |            |
|       |                                               | Ulenza        | State            | Utenza bioccata           | Neminativo      | Sel                   |            |
|       | Hod.Autenticarione                            |               |                  |                           |                 |                       |            |
|       | FOLIUM                                        | 2.0           | Attiva           | NO                        | ARCO            | 0                     |            |
| 1h    | Hod.Autenticasione<br>FOLIUM<br>Pre-exercisio | te<br>te      | Attiva<br>Attiva | NO<br>NO                  | ARCO            | 0                     |            |

|  | SISTEMA | INFORMATIVO | AGRICOLO | NAZIONAL |
|--|---------|-------------|----------|----------|
|--|---------|-------------|----------|----------|

| dei   | Gestione utenze Re          | sponsabili    | Monitoraggio Richieste     |                             |                  |             |                      |          |                        |
|-------|-----------------------------|---------------|----------------------------|-----------------------------|------------------|-------------|----------------------|----------|------------------------|
|       | Lista Utenze                |               |                            |                             |                  |             |                      |          |                        |
|       | Cognome:                    |               |                            |                             |                  |             |                      |          |                        |
|       | 15 record trovati. [Iniz./5 | vcc.] Pag. 1, | 2 (Succ/Fine)              |                             |                  |             |                      |          |                        |
|       | Hod.Autenticazione          | Utenza        | State                      | Utenza bloccata             | Nominative       | Id.soppett  | a Id.principale      | Pratica  | Sel                    |
|       | Pre-esercizia               |               | Disettive                  | NO                          | ADDOLOBATA       | alabbate    | 11472                | 5GU2170  | 9.0                    |
|       | Pre-esercizia               |               | Attiva                     | NO                          | GUSEPPE          | gabbate     | 33557                | 5GU4813  | s O                    |
|       | Pre-esercicia               |               | Disattive                  | NO                          | MAURIZIO         | maabbate    | 4225                 | 5004226  |                        |
|       | Pré-esercizio               |               | In fase di Predisposizione | NO                          | MARCO            | mabbate     | 4230                 | 5004230  | 0                      |
|       | FOLIUM                      |               | Attiva                     | NO                          | MARCO            | mrabbate    | 11729                | SGU2204  | 1 0                    |
|       | Pre-esercizia               |               | Attiva                     | NO                          | MARCO            | mrebbete    | 11739                | \$QU2199 | • •                    |
|       | Pre-esercicio               |               | Attive                     | NO                          | ORAZIO           | oabbata     | 31646                | 5004603  | s O                    |
|       | Pre-esercizio               |               | Attiva                     | NO                          | PAOLO            | pabbate     | 18504                | 5GU3081  | 2 0                    |
|       | Pre-esercizio               |               | Attive                     | NO                          | PAOLO            | plabbate    | 30553                | SGU4487  | , 0                    |
|       | Pre-esercizia               |               | Attive                     | NO                          | ROSALIA          | rabbate     | 34597                | SGU4492  | 2 0                    |
| ALL A | Indietro Stampa R           | Nico Utente   | Ristampa Plico Utente      | Invio modulo Ripristino Pwd | Invio modulo Acc | ettazione D | ivio Pin Statico per | Email Ir | wio Pin Statico per Sm |

Nella lista sono presenti le seguenti informazioni: "Mod.Autenticazione", "Utenza", "Stato", "Nominativo".

Selezionare un'utenza tramite l'apposito campo "Sel" e cliccare sul pulsante della funzione desiderata :

- ✓ Richiesta Ristampa
- ✓ Richiesta Ripristino
- ✓ Invio modulo Ripristino Pwd
- ✓ Invio modulo Accettazione

- ✓ Invio Pin Statico per Email
- ✓ Invio Pin Statico per Sms

### Funzione "Richiesta Ristampa Plico Utente"

La funzione consente di inserire una richiesta di ristampa del plico utente che verrà successivamente trattata dall'operatore BO.

Selezionare un'utenza che si trova in uno di questi stati: "Attiva", " Plico web Pubblicato" o "Plico cartaceo inviato" e premere il pulsante "Richiesta Ristampa". Si apre la maschera per l'inserimento della richiesta:

|           |                                                                                                    | many and and the state |
|-----------|----------------------------------------------------------------------------------------------------|------------------------|
| E Unanta: | Castine stenze Responsabili Uffici Utanti Rigristim Park - enad non insiste Hantbiraggin Richieste                                                                                                    |                        |
|           | Ristampa Plico Utente                                                                                                    | W Mar                  |
|           | Indetro Richesta Risterga Risterga Pico Annula                                                                                                    |                        |
|           | Nominative MARCO<br>Uterza: Stato: Attive<br>Modelită di autoriticazione: Pre-esercizio                                                                                                    |                        |
|           | Géneres Parmers protice Data d'Atamps Atams<br>300/ 21990 32/11/2007 Ratange plac                                                                                                    |                        |
|           | Selectore l'indrizzo tra la lata delle sedi fevorative:                                                                                                    |                        |
|           |                                                                                                    |                        |
|           | Constant Constant Con                                                                                                    |                        |
|           | MRAAF applicance transmissi Via XX Satambre, 20 - 00187 ROMA (MM) S <sup>4</sup>                                                                                                    |                        |
|           | MRRAF applications transmission<br>WRRAF applications transmission<br>WRRAF<br>WRRAF |                        |
|           | MRRAF applications transmits Via XX Sattambre, 30 - 00187 ROMA (MM) 4 0<br>MRRAF applications transmits Via XX Sattambre, 30 - 00187 ROMA (MM) 0<br>Insertion on nutries individual                                                                                                    |                        |
|           | MRAAF applicantes transmit Wa XX Sattantine, 30 - 00127 ROMA (MM) V O<br>MRAAF<br>Insertial un nutres individues<br>Regione: V Provincia *: V Comune *: V                                                                                                    |                        |
|           | MRRAF applicament Inserenali     Via XX Battembre, 30 - 00187 ROMA (MM)     V       MRRAF applicament Inserenali     Via XX Battembre, 30 - 00187 ROMA (MM)     V       Insertaci un nutres indivizze:     Provincia *:     O       Insertaci un nutres indivizze:     Comane *:     O       Insertaci un nutres indivizze:     Comane *:     O                                                                                                    |                        |
|           | MARAAF applicament Interventali     Via XX Settembre, 30 - 00187 ROMA (MM)     Via       MARAAF     Via XX Settembre, 30 - 00187 ROMA (MM)     Via       Interliadi un nutival indirizzati     Via XX settembre, 30 - 00187 ROMA (MM)     Via       Interliadi un nutival indirizzati     Via     Provincia *:     Via       Regione:     Via     Provincia *:     Via       Indirizzati     CAP *:     Teledono:                                                                                                    |                        |
|           | MARAF applicament Interential     Via XX Battembre, 30 - 00187 ROMA (MM)     Via XX Battembre, 30 - 00187 ROMA (MM)       Manaap     Via XX settawbre, 30 - 00187 ROMA (MM)     Via XX settawbre, 30 - 00187 ROMA (MM)       Interfect on nutries indivizes     Provincia *:     Via XX settawbre, 30 - 00187 ROMA (MM)       Interfect on nutries indivizes     Provincia *:     Via XX settawbre, 30 - 00187 ROMA (MM)       Interfect on nutries indivizes     Via XX settawbre, 30 - 00187 ROMA (MM)     Via XX settawbre, 30 - 00187 ROMA (MM)       Interfect on nutries indivizes     Via XX settawbre, 30 - 00187 ROMA (MM)     Via XX settawbre, 30 - 00187 ROMA (MM)       Interfect on nutries indivizes     Via XX settawbre, 30 - 00187 ROMA (MM)     Via XX settawbre, 30 - 00187 ROMA (MM)       Interfect on nutries indivizes     Via XX settawbre, 30 - 00187 ROMA (MM)     Via XX settawbre, 30 - 00187 ROMA (MM)       Interfect on nutries indivizes     Via XX settawbre, 30 - 00187 ROMA (MM)     Via XX settawbre, 30 - 00187 ROMA (MM)                                                                                                    |                        |
|           | Million     Constant (ref)       Million     Via XX Settembre, 30 - 00187 ROMA (MM)       Million     Via XX Settembre, 30 - 00187 ROMA (MM)       Million     Via XX settembre, 30 - 00187 ROMA (MM)       Inserted: un nutres indivizes     Via XX settembre, 30 - 00187 ROMA (MM)       Inserted: un nutres indivizes     Via XX settembre, 30 - 00187 ROMA (MM)       Inserted: un nutres indivizes     Via XX settembre, 30 - 00187 ROMA (MM)       Inserted: un nutres indivizes     Via XX settembre, 30 - 00187 ROMA (MM)       Inserted: un nutres indivizes     Via XX settembre, 30 - 00187 ROMA (MM)       Inserted: un nutres indivizes     Via XX settembre, 30 - 00187 ROMA (MM)       Regione:     Via XX settembre, 30 - 00187 ROMA (MM)       Inserted: un nutres indivizes     Via XX settembre, 30 - 00187 ROMA (MM)       Regione:     Via XX settembre, 30 - 00187 ROMA (MM)       Indivizes     CAP *:       Teledono:     Via XX settembre, 30 - 00187 ROMA (MM)                                                                                                    |                        |

Nella parte superiore della schermata sono presenti i seguenti campi di dettaglio: "Nominativo, "Utenza", "Modalità di autenticazione".

Al centro sono visibili:

- il numero di pratica e il genere.
  - data di stampa: data dell'ultima operazione effettuata sul plico utente

In basso è presente la lista delle sedi lavorative del soggetto con in testa quella di recapito. Se presente viene riportato l'indirizzo personale dell'utente che può essere selezionato in alternativa alla sede lavorativa.

Nella schermata vengono riportati anche i campi per inserire un nuovo indirizzo da associare alla richiesta (in alternativa all'indirizzo della sede lavorativa):

- Regione
- Provincia
- Comune
- Indirizzo
- Cap
- Telefono

L'indirizzo selezionato sarà quello a cui verrà inviato il plico utente dopo la stampa dei moduli. E' possibile inserire delle informazioni aggiuntive nel campo Note. Selezionare un indirizzo nella lista sedi e premere il pulsante "Richiesta Ristampa". Viene visualizzato il messaggio "Richiesta inviata al Servizio Gestione Utenze":

|      | inzioni di utilita                       |                    |                           |                        |            | 100000000000000000000000000000000000000 |
|------|------------------------------------------|--------------------|---------------------------|------------------------|------------|-----------------------------------------|
| scia | Gestione utenze Responsabili Uffic       | i Utenti Ripristin | o Pwd - email non inviate | Monitoraggio Richieste |            |                                         |
|      | Lista Utenze                             |                    |                           |                        |            |                                         |
|      | Richiesta inviata al Servizio Gestione U | tenze              |                           |                        |            |                                         |
|      | Nominativo: E MARCO                      |                    |                           |                        |            |                                         |
|      | Mod.Autenticazione                       | Utenza             | Stato                     | Utenza bloccata        | Nominativo | Sel                                     |
|      |                                          | 1.11.1             | Atting                    | NO                     | IRCO       | 0                                       |
|      | FOLIUM                                   | ste                | Attiva                    | 10                     |            |                                         |

Copyright © 2011 | SIN S.p.

### Funzione "Richiesta Ripristino Plico Web"

La funzione consente di inserire una richiesta di ripristino del plico web che verrà successivamente trattata dall'operatore del Back Office.

Selezionare l'utenza Portale del soggetto che si trova nello stato "Plico web Pubblicato" e premere il pulsante "Richiesta Ripristino". Si apre la maschera per l'inserimento della richiesta:

| Utenze - fun | zioni di utilità                                                       | and the second second |
|--------------|------------------------------------------------------------------------|-----------------------|
| S Uterner    | Uffici Utenti Monitoraggio Richieste<br>Richiesta Ripristino Plico Web | () HELP               |
|              | Nominativo:<br>Utenza:<br>Modalità di autenticazione: PORTALE          |                       |
|              | Note:                                                                  |                       |
| 116          | Indetro Richesta Ripristino                                            |                       |

Nella parte superiore della schermata sono presenti i seguenti campi di dettaglio: "Nominativo, "Utenza", "Modalità di autenticazione".

In basso è possibile inserire delle informazioni aggiuntive nel campo Note.

Premere il pulsante "Richiesta Ripristino" per inserire la richiesta.

Viene visualizzato il messaggio "Richiesta inviata al Servizio Gestione Utenze":

|                                               | Genteer                |              |                 |                |                       |                            |          |                     |         |          | ward & Strangers |
|-----------------------------------------------|------------------------|--------------|-----------------|----------------|-----------------------|----------------------------|----------|---------------------|---------|----------|------------------|
| Gestione utenze                               | Responsabili           | Uffici       | Utenti          | Ripristino Pwd | l - email non inviate | Monitoraggio R             | ichieste |                     |         |          |                  |
| Lista Utenze                                  | 6                      |              |                 |                |                       |                            |          |                     |         |          |                  |
| Richiesta invi                                | iata al Servizio Gesti | tione Utenze | 2               |                |                       |                            |          |                     |         |          |                  |
| Nominativo:                                   | E MARCO                |              |                 |                |                       |                            |          |                     |         |          |                  |
| Nominativo:                                   | E MARCO                |              | u               | Itenza         | Stato                 | Utenza bloccat             |          | Norr                | inativo | Sel      |                  |
| Nominativo:<br>Mod<br>FOLIUM                  | E MARCO                |              | u               | Henza          | Stato<br>ttiva        | Utenza bloccat<br>NO       | a        | Non                 | inativo | Sel      |                  |
| Nominativo:<br>Mod<br>FOLIUM<br>Pre-esercizio | E MARCO                |              | u<br>atr<br>atr | Ptenza         | Stato<br>ttiva        | Utenza bloccat<br>NO<br>NO | a        | Nom<br>IRCO<br>IRCO | inativo | Sel<br>O |                  |

### Funzione "Invio modulo Ripristino Pwd"

La funzione consente di inserire una richiesta di ripristino password e di associare alla richiesta il modulo "ZGA-X-L3-003 Richiesta Ripristino Password" inviato dall'utente. Dalla schermata "Lista Utenze" selezionare l'utenza e premere il pulsante "Invio modulo Ripristino Pwd":

|              | The second states of the second states and the second states are second states and the second states and | Private Kara and the Private state |
|--------------|----------------------------------------------------------------------------------------------------|------------------------------------|
| nte: ccoscia | Gestione utenze Responsabili Uffici Utenti Ripristino Pwd - email non inviate Monitoraggio Richieste     |                                    |
|              | Invio modulo Ripristino Password                                                                         |                                    |
|              | Nominativo: EO                                                                                           |                                    |
|              | Utenza: Stato: Attiva<br>Modalità di autenticazione: Pre-esercizio                                       |                                    |
|              | Pratica: SGU21990                                                                                        |                                    |
|              | Richiesta Ripristino                                                                                     |                                    |
|              | Data : Ora (hhmiss):                                                                                     |                                    |
|              |                                                                                                    |                                    |
|              | Caricare il modulo ZGA-X-L3-003: Sfoglia                                                                 |                                    |

Nella parte superiore della schermata sono presenti i seguenti campi di dettaglio: "Nominativo, "Utenza", "Modalità di autenticazione", "Pratica".

In basso è presente il campo per l'upload del modulo "ZGA-X-L3-003 Richiesta Ripristino Password" che va inserito obbligatoriamente.

Premendo il pulsante "Salva Richiesta" viene creata una richiesta di ripristino password che verrà successivamente trattata nell'area di monitoraggio dall'operatore BO.

Al termine dell'operazione viene visualizzato il messaggio "Richiesta inviata al Servizio Gestione Utenze".

#### Funzione "Invio modulo Accettazione"

La funzione consente di inserire una richiesta di accettazione di responsabilità e di associare alla richiesta il modulo "ZGA-X-L3-002 Accettazione Autorizzazione Accesso al SIAN" inviato dall'utente.

Dalla schermata "Lista Utenze" selezionare l'utenza e premere il pulsante "Invio modulo Accettazione":

| Utenze - f | unzioni di utilita                                                                  | and a sub-street france with |
|------------|-------------------------------------------------------------------------------------|------------------------------|
| guterite:  | Uffici Utenti Monitoraggio Richieste<br>Invio modulo Accettazione chiave            | 🕐 HELP                       |
|            | Nominativo A<br>Utenza:<br>Modalità di autenticazione: PORTALE<br>Pratica: SGU25816 |                              |
|            | Cancare il modulo 264-X-L3-002: Sfoglia.                                            |                              |
| 1000       | Indietro Salva Richiesta Annulla                                                    |                              |

Nella parte superiore della schermata sono presenti i seguenti campi di dettaglio: "Nominativo, "Utenza", "Modalità di autenticazione", "Pratica".

In basso è presente il campo per l'upload del modulo "ZGA-X-L3-002 Accettazione Autorizzazione Accesso al SIAN" che va inserito obbligatoriamente.

Premendo il pulsante "Salva Richiesta" viene creata una richiesta di accettazione responsabilità che verrà successivamente trattata nell'area di monitoraggio dall'operatore BO.

Al termine dell'operazione viene visualizzato il messaggio "Richiesta inviata al Servizio Gestione Utenze".

#### Funzione "Invio Pin Statico per Email"

La funzione consente di inviare il Pin Statico al recapito email personale dell'utente. Dalla schermata "Lista Utenze" selezionare l'utenza e premere il pulsante "Invio Pin Statico per Email":

|        | Gestione utenze Responsabili | uffici Utenti | Ripristine Pwd | email non inviate Monitor | raggio Richieste | Contraction of the local distance of the local distance of the loc | A REAL POINT OF THE REAL OF |
|--------|------------------------------|---------------|----------------|---------------------------|------------------|----------------------------------------------------------------------------------------------------|-----------------------------|
| tenta: | Lista Utenze                 |               |                |                           |                  |                                                                                                    | <b>3</b> •                  |
|        | Nominative: MARCO            |               |                |                           |                  |                                                                                                    |                             |
|        | Rod Autenticariose           | Utenza        | State          | Utenza bloccata           | Nominative       | i Sel                                                                                                    |                             |
|        | FOLIUM                       | ðæ.           | Attive         | NO                        | ARCO             | 0                                                                                                    |                             |
|        | Pre-esercicio                | 10            | Attive         | NO                        | ARCO             | 0                                                                                                    |                             |
| 1000   |                              |               |                |                           |                  |                                                                                                    |                             |

Una schermata intermedia mostra l'indirizzo email cui verrà inviato il Pin Statico. Per confermare selezionare il pulsante "Conferma email".

| SIAN SISTEN     | ia Informativo Agricolo Nazionale                                                                    | 215 22 1992                               |
|-----------------|----------------------------------------------------------------------------------------------------|-------------------------------------------|
| Utenze - fu     | nzioni di utilità                                                                                    | and a subscription of the subscription of |
| Utente: ccoscia | Gestione utenze Responsabili Uffici Utenti Ripristino Pwd - email non inviate Monitoraggio Richieste |                                           |
| 0               | Richiesta Pin statico per email                                                                      | C HELP                                    |
|                 | Nominativo: 20<br>Email: @politicheagricole.gov.it                                                   |                                           |
| Lite            |                                                                                                    |                                           |
|                 | Indietro Conferma email                                                                              |                                           |
|                 |                                                                                                    | Converse @ 2011   STN S =                 |

Se l'indirizzo email non è corretto annullare l'operazione selezionando il pulsante "Indietro" procedere alla sua modifica e successivamente ripetere l'operazione.

L'indirizzo email del soggetto può essere modificato dal Responsabile delle Utenze solo se l'utente non è ancora attivo, dopo l'attivazione il recapito personale può essere modificato esclusivamente dall'utente nell'area riservata del portale utilizzando la funzione "Profilo".

L'invio del Pin Statico per email è consentito solo se l'indirizzo email non è condiviso con altri utenti, nel caso lo sia viene restituito un opportuno diagnostico

| enze - tu | inzioni di utili      | ta               |            |                      |                                    | made a supplied                  | Pro-      |
|-----------|-----------------------|------------------|------------|----------------------|------------------------------------|----------------------------------|-----------|
| 101       | Uffici Utenti Monitor | aggio Richieste  |            |                      |                                    |                                  |           |
|           | Lista Utenze          |                  |            |                      |                                    |                                  | C         |
|           | L'Indirizzo email *   | 144              | ssociato a | plù utenze. L'utente | può modificario nell'area riservat | a del portale tramite la funzion | e Profilo |
|           |                       |                  |            |                      |                                    |                                  |           |
|           | Nominativo: M         | IICHELA          |            |                      |                                    |                                  |           |
|           | Rod.Autenticazione    |                  | tenza      | Stato                | Nominativo                         | Sel                              |           |
|           | Pre-esercizio         |                  | ini        | Attiva               | CHELA                              |                                  |           |
| 156.6     | 1                     |                  |            |                      |                                    |                                  |           |
| 「「日本のない」  | Indietro Rie          | chiesta Ristampa | Invio m    | odulo Ripristino Pwd | I Invio modulo Accettazione        | Invio Pin Statico per Email      | R.        |

Se l'indirizzo email non è condiviso con altri utenti viene inviata l'email all'indirizzo precedentemente visualizzato

| Ge  | stione utenze Responsabili Uf             | ici Utenti  | Ripristino Pwd - er | nail non inviate Mo | nitoraggio Richieste |   |                                                                                                    |          | C. P. State & State State |
|-----|-------------------------------------------|-------------|---------------------|---------------------|----------------------|---|----------------------------------------------------------------------------------------------------|----------|---------------------------|
| L   | sta Utenze                                |             |                     |                     |                      |   |                                                                                                    |          |                           |
| 6   | ) L' email contenente il PIN statico è st | ata inviata |                     |                     |                      |   |                                                                                                    |          |                           |
| N   | ominativo: RCO                            |             |                     |                     |                      |   |                                                                                                    |          |                           |
| 100 | Mod.Autenticazione                        | L. L.       | Jtenza S            | tato UI             | enza bloccata        | P | ominativo                                                                                                    | Sel      |                           |
| F   | DLIUM                                     | mrabbat     | e Attiva            |                     | NO                   |   | :0                                                                                                    | 0        |                           |
| P   | e-esercizio                               | mrabbat     | e Attiva            |                     | NO                   |   | :0                                                                                                    | 0        |                           |
| 411 |                                           |             |                     |                     |                      |   | La contra contra c | with the |                           |

#### Nella figura seguente il testo dell'email inviata all'utente

| 🕅 🗙 Kimina                               | C. Rispondi<br>C. Rispondi a tutti<br>C. Inoltra | Sposta in: ?<br>Al responsabile<br>Messaggio di p | Sposta D. | Categorie | Modifica | Q<br>Zoom |  |
|------------------------------------------|--------------------------------------------------|---------------------------------------------------|-----------|-----------|----------|-----------|--|
| Elimina                                  | Rispondi                                         | Azioni rapide 15                                  | Sposta    |           |          | Zoom      |  |
| Gentile uto<br>Il suo PIN<br>Distinti sa | ente,<br>statico è il seguente: A<br>luti.       | 0U0I7Y1                                           |           |           |          |           |  |
| Servizio G                               | estione Utenti del SIA                           | N.                                                |           |           |          |           |  |
| E-mail ger                               | nerata in automatico, si j                       | prega di non rispondere.                          |           |           |          |           |  |

#### Funzione "Invio Pin Statico per Sms"

La funzione consente di inviare il Pin Statico via Sms al numero di cellulare dell'utente. Dalla schermata "Lista Utenze" selezionare l'utenza e premere il pulsante "Invio Pin Statico per Sms":

|        | Cestione utenze Bespeacabili | Differ Internal                                                                                                    | Rincipting Paul  | email man inviste Monitor | annio Pichieste | CONTRACT. | THE PARTY OF CARD |
|--------|------------------------------|----------------------------------------------------------------------------------------------------|------------------|---------------------------|-----------------|-----------|-------------------|
| tente: | Lista Utenze                 | All the second second s | age of the state |                           |                 |           | <b>3</b> H        |
|        | Nominativo: MARCO            |                                                                                                    |                  |                           |                 |           |                   |
|        | Rod Autenticazione           | Utenza                                                                                                    | State            | Utenza bloccata           | Nominativo      | Sel       |                   |
|        | FOLIUM                       | te:                                                                                                    | Attive           | NO                        | ARCO            | 0         |                   |
|        | Pre-esercicio                | te .                                                                                                    | Attive           | NO                        | ARCO            | 0         |                   |
| 1000   |                              |                                                                                                    |                  |                           |                 |           |                   |

Una schermata intermedia mostra il numero di cellulare cui verrà inviato il Pin Statico. Per confermare selezionare il pulsante "Conferma email".

| SIAN SISTE      | EMA ÎNFORMATI   | VO AGRICO     | OLO NA | ZIONA  | LE                                 |                            | 11 11 11 11                                                                                                    |
|-----------------|-----------------|---------------|--------|--------|------------------------------------|----------------------------|----------------------------------------------------------------------------------------------------|
| Utenze - fi     | unzioni di      | utilità       |        |        |                                    |                            | and the second second second second second second second second second second second second second second second |
| Utente: ccoscia | Gestione utenze | Responsabili  | Uffici | Utenti | Ripristino Pwd - email non inviate | Monitoraggio Richieste     |                                                                                                    |
| 0               | Richiesta Pir   | n statico per | SMS    |        |                                    |                            | C HELP                                                                                                    |
|                 | Nominativo: /   | IARCO         |        |        |                                    |                            |                                                                                                    |
|                 | Cellulare:      | 847           |        |        |                                    |                            |                                                                                                    |
| 1666            |                 |               |        |        |                                    |                            |                                                                                                    |
| 1 A A           |                 |               |        |        | I                                  | ndietro Conferma cellulare |                                                                                                    |
|                 |                 |               |        |        |                                    |                            |                                                                                                    |
|                 |                 |               |        |        |                                    |                            | Copyright @ 2011   SIN S.p.                                                                                      |

Se il numero non è corretto annullare l'operazione selezionando il pulsante "Indietro" procedere alla sua modifica e successivamente ripetere l'operazione.

Il numero di cellulare del soggetto può essere modificato dal Responsabile delle Utenze solo se l'utente non è ancora attivo; dopo l'attivazione il recapito personale può essere modificato esclusivamente dall'utente nell'area riservata del portale utilizzando la funzione "Profilo"

L'invio del Pin Statico per Sms è consentito solo se il numero non è condiviso con altri utenti, nel caso lo sia viene restituito un opportuno diagnostico

| Gestion    | ratenya Responsabi   | a smid          | Utenti Rip         | ristino Paul - amail non     | welate Honitoraggie Richieste              |             |      |  |
|------------|----------------------|-----------------|--------------------|------------------------------|--------------------------------------------|-------------|------|--|
| Lista      | Utenze               |                 |                    |                              |                                            |             |      |  |
| 1 rom      | es di collulare " 16 | 17" à associate | e più scienze. Uni | unte puit motificarle nell'a | na riservata del portale inamite la funzio | ne Brafile  |      |  |
| Terroria ( |                      |                 |                    |                              |                                            |             |      |  |
| Reality    | HIVE MARCO           |                 |                    |                              |                                            |             |      |  |
| North      | elive: MARCO         |                 | Uless              | a Main                       | Utenza biorrata                            | Remittelive | Set. |  |
| FOLTU      | Niel Antertigation   | -               |                    | a Statu<br>Atline            | Observe Mary Land                          | NICO        | 0    |  |

Utenze – funzioni di utilità

Se il numero di cellulare non è condiviso con altri utenti viene inviata l'email al recapito precedentemente visualizzato

|             |                             |                |                    |                           |                              |                          |          | man and destruction of the |
|-------------|-----------------------------|----------------|--------------------|---------------------------|------------------------------|--------------------------|----------|----------------------------|
| Gestione ut | nze Responsabili            | i Uffici       | Utenti Ripri       | stino Pwd - email non ir  | viate Monitoraggio Richieste |                          |          |                            |
| Lista Ute   | nze                         |                |                    |                           |                              |                          |          |                            |
| L' SME      | contenente il PIN stati     | co è stato inv | iato               |                           |                              |                          |          |                            |
| Nominativ   | : ARCO                      |                |                    |                           |                              |                          |          |                            |
| Nominativ   | : ARCO                      | e              | Utenza             | Stato                     | Utenza bloccata              | Nominativo               | Sel      |                            |
| FOLIUM      | : ARCO<br>Mod.Autenticazion | e              | Utenza             | Stato<br>Attiva           | Utenza bloccata<br>NO        | Nominativo<br>RCO        | Sel      | 1                          |
| FOLIUM      | :: ARCO                     | e              | Utenza<br>te<br>te | Stato<br>Attiva<br>Attiva | Utenza bloccata<br>NO<br>NO  | Nominativo<br>tCO<br>tCO | Sel<br>O |                            |

Nella figura seguente il testo dell'Sms inviato all'utente

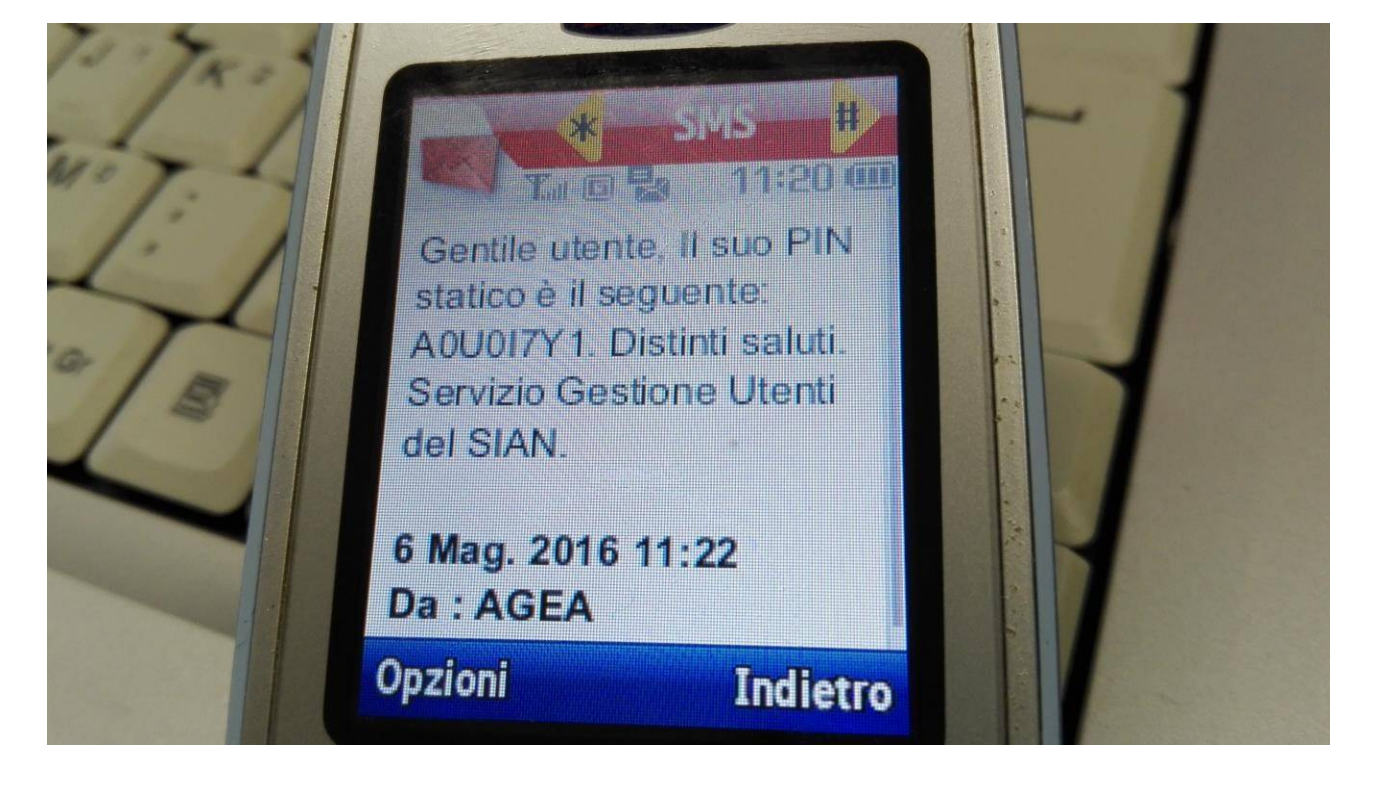

# - PANNELLO " Monitoraggio Richieste"

#### Funzione "Ricerca Richieste"

La funzione consente di ricercare le richieste di ristampa e di ripristino plico inserite su soggetti che lavorano negli uffici di competenza dell'utente RU o delegato.

#### Prima schermata

| 🧷 www.sian.it - il portale dell'                           | 'Agricoltura - Windows Internet Explorer                                                               |                 |
|------------------------------------------------------------|----------------------------------------------------------------------------------------------------|-----------------|
| 🕥 🗢 🖻 http://test.sian.it/                                 | 🖌 🛃 Google                                                                                             | P -             |
| <u>Eile M</u> odifica <u>V</u> isualizza P <u>r</u> eferit | i Strungohi <u>?</u>                                                                                   |                 |
| 👷 Preferiti 🏾 🌈 www.sian.it - il po                        | rtale dell'Agricoltura 🚺 🔹 🔂 🚽 🖸 👼 👻 Bagina 🖌 Sigurezza 🕇                                              | Strumenti + 🔞 + |
| SISTEM                                                     | a Informativo Agricolo Nazionale                                                                       |                 |
| Utenze - funz                                              | ioni di utilità                                                                                        | STATE AND A     |
| Sutente: Idichiara                                         | Uffici Monitoraggio Richieste                                                                          |                 |
|                                                            | Ricerca Richieste                                                                                      | HELP            |
|                                                            | Stato Richieste                                                                                        |                 |
|                                                            | Inevase  Evase  Annullate  Rifiutate  Tutte                                                            |                 |
|                                                            | Utenze                                                                                                 | _               |
|                                                            | Nominativo:                                                                                            |                 |
| Section 20                                                 | Modalità di vitatione:                                                                                 |                 |
| 12 3 4 11                                                  | Tipologia Richiesta                                                                                    |                 |
| 1 66 64                                                    | Ripristino plico WEB: 🗌 Accettazione Autorizzazione: 🗌 Ristampa Plico Utente: 🗌 Ripristino Password: 🗌 |                 |
|                                                            | Ricerca                                                                                                |                 |
|                                                            | Copyright 🗆 2011                                                                                       | SIN S.p.A.      |
| Fine                                                       | 👱 🔍 Intranet locale 🛷 -                                                                                | € 100%:         |

Inserire uno dei seguenti criteri di ricerca:

- Stato Richieste: il valore del campo è preimpostato a "Inevase"; consente la scelta dello stato delle richieste: 'Inevase' (richieste inserite non ancora trattate), 'Evase' (richieste evase dal BO), 'Annullate" (annullate dal RU o delegato), 'Rifiutate' (rifiutate dal BO), 'Tutte'.
- ✓ Periodo dal: data minima di inserimento delle richieste. Se si inserisce solo questo campo verranno cercate tutte le richieste inserite da questa data in poi.
- ✓ al: data massima di inserimento delle richieste. Se si inserisce solo questo campo verranno cercate tutte le richieste inserite fino a questa data.
- Utenze Nominativo: lista dei nominativi e delle utenze dei soggetti per i quali sono state inserite delle richieste
- ✓ Modalità di autenticazione: lista delle tipologie di utenza dei soggetti per i quali sono state inserite delle richieste

 Tipologia Richiesta: indica la tipologia della richieste: Ristampa Plico Utente o Ripristino Plico Web

Premere il pulsante "Ricerca" per effettuare la ricerca in base ai criteri impostati oppure il pulsante "Annulla" per ripulire i campi della maschera

| S Uterrie: | Uffici (  | Jtenti He          | onitoraggio Richieste                   |                       |                   |                  |                           |           | -   |
|------------|-----------|--------------------|-----------------------------------------|-----------------------|-------------------|------------------|---------------------------|-----------|-----|
|            | Lista R   | Lista Richieste    |                                         |                       |                   |                  |                           |           |     |
|            | Stato Ric | hieste: Inevi      | 150                                     |                       |                   |                  |                           |           |     |
|            | Ulenza    | Stato<br>richiesta | Tipologia                               | Utente<br>richiedente | Data<br>richiesta | Data<br>evasione | Autore ultima<br>modifica | Dettaglio | Sel |
|            | 0         | Insenta            | Richiesta ristampa plico<br>utenza RU   |                       | 06/11/2013        |                  | cə                        | Q         | 0   |
|            | v         | Inperita           | Richiesta ripristino plico WEB<br>da RU |                       | 06/11/2013        |                  | ra                        | Q         | 0   |
|            |           | Inserita           | Richiesta ripristino plico WEB          |                       | 31/10/2013        |                  | ra                        | 0         | 0   |

Premendo il pulsante "Ricerca" viene visualizzata la lista delle richieste:

Nella parte superiore della schermata sono riepilogati i campi inseriti nella maschera di Ricerca.

Nella lista sono presenti le seguenti informazioni:

- Utenza
- Stato richiesta
- Tipologia: solo se non è stata selezionata la tipologia della richiesta nella maschera di ricerca; in questo caso la tipologia appare nel riepilogo in alto.
- Utente richiedente
- Data richiesta
- Data evasione

dettagliate.

- Autore ultima modifica
- link "lente di ingrandimento" per il Dettaglio.

Sono selezionabili solamente le richieste che si trovano nello stato "Inserita"

|           |            | 10 |
|-----------|------------|----|
| Cliccando | sull'icona | 1  |

in corrispondenza della richiesta si ottengono informazioni

Selezionare una richiesta tramite l'apposito campo "Sel" e cliccare sul pulsante "Modifica" per modificare o annullare una richiesta.

## Funzione "Dettaglio richiesta"

La funzione visualizza il dettaglio della richiesta e la sua tipologia in alto nel titolo:

| Utenze - fi | unzioni di utilità                                                                                                    | where the state strengthering of strengthering |
|-------------|----------------------------------------------------------------------------------------------------|------------------------------------------------|
| S Utente:   | Offici Monitoraggio Richieste     Richiesta ristampa plico utente                                                                                                    | 😮 HELP                                         |
|             | Utenza Stato: Attiva<br>Modalità di autenticazione: PORTALE<br>Stato richiesta: Inserita<br>Utente richiedente:<br>Data richiesta: 19/05/2014 12:17:20<br>Autore ultima modifica |                                                |
|             | Ufficio sede: MIPAAF Indirizzo: via XX settembre, 20 - 00187 - ROMA (RM)                                                                                                    |                                                |

I campi di dettaglio sono: Utenza, Modalità di autenticazione, Stato richiesta, Utente richiedente, Data richiesta, Autore ultima modifica, Note (solo se presenti).

Solamente per le richieste di ristampa viene visualizzato l'indirizzo a cui verrà recapitato il plico utente con i campi: Ufficio, Sede (indirizzo), Sede di recapito (indica se la sede è quella di recapito oppure no).

Premere il tasto "Indietro" per tornare alla lista richieste.

#### Funzione "Modifica richiesta"

Selezionare una richiesta nella Lista Richieste e premere il pulsante "Modifica". Si arriva alla schermata di dettaglio:

| C www.sian.it - Il portale dell' | Agricoltura - Windows Inter                                                                                                    | net Explorer                                  |                                           |                                 |                |                             |
|----------------------------------|----------------------------------------------------------------------------------------------------|-----------------------------------------------|-------------------------------------------|---------------------------------|----------------|-----------------------------|
| 🐨 🐨 😰 Horitest.sen.t             | 17                                                                                                    |                                               |                                           | 👻 (+) 🗙 💽                       | Googe          | . 9                         |
| Ble Modifica Youakzza Ppeferti   | i Strumenti <u>2</u>                                                                                                    |                                               |                                           |                                 |                |                             |
| Preferiti 🖉 www.sian.k - Il po   | rtale dell'Agricoltura                                                                                                    |                                               |                                           | <b>⊡</b> • © -                  | 🗈 🖮 • Expine • | Sigurezza + Strumenti + 🕢 • |
| Utenze - funz                    | Alinformativo Av<br>ioni di utilità                                                                                                    | gricolo Nazion                                | AUE                                       |                                 | 4              |                             |
| S Utenter                        | Uffici Honitoraggio                                                                                                    | Richieste                                     |                                           | 14                              |                | VEL DATE AND A LOCAL        |
|                                  | <b>Richiesta ristampa</b>                                                                                                    | plico utente                                  |                                           |                                 |                | 🕐 HELP                      |
|                                  |                                                                                                    |                                               | Indietro Salva Annulla R                  | chiesta Annulla                 |                |                             |
|                                  | Utenza<br>Modalità di autenticazioi<br>Stato richiesta: <b>Inserita</b><br>Utente richiedente:<br>Data richiesta: <b>19/05/</b><br>Autore ultima modifica | Stato: Attiva<br>no: PORTALE<br>2014 12:17:20 |                                           |                                 |                |                             |
|                                  | Ufficio sede: MIPAAF                                                                                                    | Indirizzo: via XX settemb                     | re, 20 - 00187 - ROMA (RM)                |                                 |                |                             |
|                                  | Seleziona l'indirizzo tra la                                                                                                    | lista delle sedi lavorative                   |                                           |                                 |                |                             |
|                                  | Utficie                                                                                                    |                                               | Sede                                      | Indirizzo                       | (PR)           | recapito Sel                |
|                                  | SEAM - Direzione Generale<br>Amministrati                                                                                                    | dei Servizi ex AM<br>dell'an                  | M - Direzione Generale<br>Imministrazione | Via XX Settembre, 20 -<br>00187 | ROMA (RM)      | 0                           |
|                                  | Inserisci un nuovo indriz                                                                                                    | 201                                           |                                           |                                 |                |                             |
|                                  | Regione:                                                                                                    | Y Provinc                                     | ia *:                                     | Comune *:                       |                |                             |
|                                  | Indirizzo ":                                                                                                    |                                               | CAL                                       | Telefono:                       |                | 1                           |
| Likee                            | Note:                                                                                                    |                                               | Tridietro Salva Annulla Ri                | chiesta Annulla                 |                |                             |
| NAT.                             |                                                                                                    |                                               | terterenter terterent terterenter         | non-ener händhannall            |                |                             |
|                                  |                                                                                                    |                                               |                                           |                                 | Copyrig        | ht © 2011   SIN S.p.A. 🐱    |
| Fine                             |                                                                                                    |                                               |                                           | 🛎 🧐 Int                         | ranet locale   | √g • ₹100% •                |

In alto viene visualizzato il dettaglio della richiesta e l'indirizzo a cui è associata. In basso sono presenti:

- le sedi lavorative del soggetto, con in testa quella di recapito: se l'unico indirizzo lavorativo del soggetto è già stato associato alla richiesta, la lista apparirà vuota.

- i campi per inserire un nuovo indirizzo.

L'utente può selezionare un nuovo indirizzo a cui verrà recapitato il plico utente. E' anche possibile inserire delle informazioni aggiuntive nel campo Note.

Selezionare un indirizzo tramite l'apposito campo "Sel" e cliccare sul pulsante della funzione desiderata :

- ✓ Salva per salvare il nuovo indirizzo e le note
- ✓ Annulla Richiesta per annullare la richiesta
- ✓ Annulla per cancellare i dati inseriti

## Funzione "Annullamento richiesta"

Selezionare una richiesta nella Lista Richieste e premere il pulsante "Modifica". Si arriva alla schermata di dettaglio (esempio richiesta di ripristino):

| C www.sian.it - il portale del | IfAgricoltura - Windows Internet Explorer                                                                                                    |      |
|--------------------------------|----------------------------------------------------------------------------------------------------|------|
| 🗿 🖉 🔹 👔 Mitro ( Rest. sian )   | e) 😌 🕂 🔀 Socche                                                                                                    | p.   |
| file Modifica Youakzza Poefer  | nti Shunghti <u>t</u>                                                                                                    |      |
| 👷 Preferiti 🖉 www.sian.it - Ep | ontale dell'Agricoltura 📴 👘 🖓 Dagma + Sporezza + Sporezza + Sporez |      |
| Signal                         | ia Informativo Agridolo Nazionale                                                                                                    | Î    |
| Utenze - funz                  | zioni di utilità                                                                                                    |      |
| Cutentei                       | Uffici Monitoraggio Richieste                                                                                                    |      |
|                                | Richiesta ripristino plico web                                                                                                    | 6    |
|                                | Utenza: Stato: Attiva<br>Modaltà di autenticazione: PORTALE<br>Stato richiesta: Inserita<br>Utente richiedente sra<br>Data richiesta: 19/05/2014 12:20:05<br>Autore ultima modifica:                                                                                                    |      |
| 1 AND                          | Note:                                                                                                    |      |
|                                | Indietro Salva Annulla Richiesta Annulla                                                                                                    |      |
|                                |                                                                                                    |      |
|                                | Copyright © 2011   SIN S.p                                                                                                    | A. Y |
| fire                           | 🙇 😼 bitranet locale 🛛 🖓 = 🔍 100%                                                                                                    |      |

In alto viene visualizzato il dettaglio della richiesta.

In basso è possibile inserire delle informazioni aggiuntive nel campo Note. Premere il pulsante "Annulla Richiesta" per annullare la richiesta:

|                         | enti Strumenti 1                          | 1                                                           |                                                                                                    |                                                                 |                                                                           |                  |                                                     |              |                      |
|-------------------------|-------------------------------------------|-------------------------------------------------------------|----------------------------------------------------------------------------------------------------|-----------------------------------------------------------------|---------------------------------------------------------------------------|------------------|-----------------------------------------------------|--------------|----------------------|
| iti 🏾 🍘 Uterce - funzio | oni di utilita                            |                                                             |                                                                                                    |                                                                 |                                                                           | 1                | à•⊡•⊡⊕                                              | • Begine + 1 | Sgurezza • Sgumenti  |
| SISTE                   | MAINFORM                                  | A OVITAN                                                    | GRICOLO NAZIONAL                                                                                                    | 8                                                               |                                                                           |                  | - /                                                 | -            |                      |
|                         | ala al di                                 |                                                             |                                                                                                    |                                                                 |                                                                           |                  |                                                     |              |                      |
| enze - tun              | zioni ai                                  | utilita                                                     | 2                                                                                                    |                                                                 |                                                                           |                  | -                                                   | 4 NOW M      | Tel Company          |
| nte:                    | Uffici U                                  | tenti Mor                                                   | nitoraggio Richieste                                                                                                    |                                                                 |                                                                           |                  |                                                     |              | 1.5                  |
|                         | Lista Ric                                 | chieste                                                     |                                                                                                    |                                                                 |                                                                           |                  |                                                     | 🕐 н          |                      |
|                         | Opera                                     | Operazione concluse correttamente                           |                                                                                                    |                                                                 |                                                                           |                  |                                                     |              |                      |
|                         |                                           |                                                             |                                                                                                    |                                                                 |                                                                           |                  |                                                     |              |                      |
|                         |                                           |                                                             |                                                                                                    |                                                                 |                                                                           |                  |                                                     |              |                      |
|                         | Stato Rich                                | ieste: Ineva                                                | se                                                                                                    |                                                                 |                                                                           |                  |                                                     |              |                      |
|                         | Stato Rich<br>Utenza                      | stato<br>stato                                              | Tipologia                                                                                                    | Utente<br>richiedente                                           | Data<br>richiesta                                                         | Data             | Autore ultima<br>modifica                           | Dettaglio    | Set                  |
|                         | Stato Rich<br>Utenza<br>170               | ieste: Ineva<br>Stato<br>richiesta<br>Insenta               | Tipologia<br>Richiesta ristampa plico<br>utenza RU                                                                        | Utente<br>richiedente<br>70                                     | Oata<br>richinsta<br>06/11/2013                                           | Data<br>evasione | Autore ultima<br>modifica<br>Idichiara              | Dettaglio    | Sel<br>C             |
|                         | Stato Rich<br>Utenza<br>ITO<br>r ate      | Stato<br>richiesta<br>Insenta<br>Insenta                    | Tipologia<br>Richiesta ristamoa plico<br>utenza RU<br>Richiesta ristamoa plico<br>utenza RU                               | Utente<br>richiedeste<br>rit                                    | Data<br>richiesta<br>06/11/2013<br>06/11/2013                             | Data<br>evasione | Autore ultima<br>modifica<br>Idchiara               | Dettaglio    | set<br>C             |
|                         | Stato Rich<br>Utenza<br>Pro<br>r ate      | seste: Inever<br>Stato<br>richiesta<br>Inserita<br>Inserita | Richiesta ristempa plico<br>utenza RU<br>Richiesta ristempa plico<br>utenza RU<br>Richiesta ripristino plico WEB<br>da RU | Utente<br>richiedeste<br>ră<br>ră                               | Oota<br>richiesta<br>06/11/2013<br>06/11/2013<br>31/10/2013               | Data<br>evasione | Autore ultima<br>modifica<br>Idichiara<br>Idichiara | Dettaglio    | <b>Set</b>           |
| See                     | Stato Rich<br>Utenza<br>ro<br>r ate<br>no | stato<br>richiesta<br>Insenta<br>Insenta<br>Insenta         | Richiesta ristempa plico<br>utenza RU<br>Richiesta ristempa plico<br>utenza RU<br>Richiesta ripriatino plico WEB<br>da RU | Utente<br>richiedente<br>viti<br>viti<br>viti<br>initi<br>initi | Data<br>richinsta<br>06/11/2013<br>06/11/2013<br>31/10/2013<br>31/10/2013 | Data<br>evasione | Autore ultima<br>modifica<br>Idichiara<br>Idichiara | Dettaglio    | <b>set</b><br>0<br>0 |